## 16/06/2025 01:45

## ×

## Inserir Valor da Cobrança do Serviço

O objetivo desta funcionalidade é inserir o valor da cobrança de serviço, podendo ser acessada no caminho GSAN > Atendimento ao Público > Ordem de Serviço > Inserir Valor da Cobrança do Serviço.

Usuário seleciona a opção de inserir valor de cobrança do serviço, informa os campos obrigatórios e clique no botão Inserir.

Verifica Serviço Gera Débito:

 Caso o serviço selecionado/informado não tenha tipo de débito, será exibida a mensagem "Tipo de Serviço «xxxxxxx» não permite geração de débitos".

Verifica preenchimento dos campos

 Caso o usuário não informe ou selecione o conteúdo de algum campo necessário à inclusão de valor da cobrança do serviço, será exibida a mensagem "Informe «nome do campo que não foi preenchido ou selecionado»".

Verifica sucesso da operação

 Caso o código de retorno da operação efetuada no banco de dados seja diferente de zero, será exibida a mensagem conforme o código de retorno; caso contrário, o sistema exibe a mensagem "Valor da Cobrança do Serviço «xxxxx» inserido com sucesso".

Valida subcategoria informada

• Caso o código da subcategoria informado não exista no sistema, será exibida a mensagem "Subcategoria informada não existe".

Valida quantidade de economias inicial

• Caso a quantidade seja igual a zero, será exibida uma mensagem "Quantidade de economias inicial informada inválida.".

Valida quantidade de economias final

- Caso a quantidade seja igual à zero, será exibida a mensagem "Quantidade de economias final informada inválida.".
- Caso a quantidade seja menor ou igual à quantidade inicial, , será exibida a mensagem "Quantidade de economias final deverá ser superior a quantidade inicial.".

Valida data da vigência inicial

• Caso a data seja nula ou inválida, será exibida a mensagem "Informe uma data de vigência inicial válida.".

Valida data da vigência final

- Caso a data seja nula ou inválida, será exibida a mensagem "Informe uma data de vigência final válida.".
- Caso a data seja menor que a data de vigência inicial, emitir uma mensagem "Informe uma data de vigência final superior a inicial.".

Valida índice informado

• Caso o valor informado não seja um número maior ou igual a zero, será exibida a mensagem "Informe para o índice 0 (Zero) ou um número válido.".

Valida categoria da subcategoria informada

 Caso o código da categoria associado à subcategoria informada seja diferente da categoria previamente informada, será exibida a mensagem "Subcategoria não pertence à categoria informada".

Verifica existência de valor para a vigência informada

• Caso exista algum valor para o tipo de serviço informado (e demais parâmetros) para um período compreendido entre a vigência informada, será exibida a mensagem "Existe valor de cobrança de serviço para a vigência informada".

| Gsan -> Atendimento ao Publico -> Ordem de Servico -> Inserir Valor da Cobranca do Servico |           |               |    |              |         |
|--------------------------------------------------------------------------------------------|-----------|---------------|----|--------------|---------|
| Inserir Valor de Cobrança d                                                                | e Servi   | ço            |    |              |         |
| Para inserir um valor de cobrança, infor                                                   | rme os da | idos abaixo   | :  |              |         |
| Tipo do Serviço: *                                                                         | [         | R             |    |              | Ø       |
| Categoria:                                                                                 |           |               |    | -            |         |
| Subcategoria:                                                                              |           |               |    | -            |         |
| Perfil do Imóvel:                                                                          |           |               |    | -            |         |
| Indicador de Medido: *                                                                     | Sim       | Não           |    |              |         |
| Capacidade do Hidrômetro:                                                                  |           |               |    | <b>-</b>     |         |
| Indicador de Geração de Débito: *                                                          | Sim       | Não           | _  |              |         |
| Valor do Serviço: *                                                                        |           |               |    |              |         |
| Vigência do Valor do Serviço:*                                                             |           |               | а  | (dd/mm/aaaa) |         |
| Indicador de Quantidade de<br>Economias:*                                                  | 🔘 Sim     | Não           |    |              |         |
| Quantidade de Economias de                                                                 |           | até           |    |              |         |
| Limpar Cancelar                                                                            | * Campos  | s obrigatório | 05 |              | Inserir |

## **Preenchimento dos Campos**

| Campo                                | Orientações para Preenchimento                                                                                                    |
|--------------------------------------|----------------------------------------------------------------------------------------------------|
|                                      | Campo obrigatório - Informe o código do tipo de serviço, com no                                                                                                    |
| Tipo do Serviço(*)                   | máximo 4 (quatro) dígitos, ou clique no botão 🖳 para selecionar o<br>tipo de serviço desejado. O Nome será exibido no campo ao lado.                                                            |
|                                      | Para apagar o conteúdo do campo, clique no botão 🔗 ao lado do<br>campo em exibição.                                                                                                    |
| Categoria                            | Selecione uma das opções disponibilizadas pelo sistema, entre as categorias ativas.                                                                                                    |
| Subcategoria                         | Selecione uma das opções disponibilizadas pelo sistema.<br>Este campo só será habilitado caso a categoria tenha sido informada.                                                                 |
| Perfil do Imóvel                     | Selecione uma das opções disponibilizadas pelo sistema.                                                                                                    |
| Indicador de Medido(*)               | Campo ogrigatório - Caso o imóvel seja medido informe "Sim", caso<br>contrário, informe a opção "Não".                                                                                          |
| Capacidade do Hidrômetro             | Caso o imóvel seja medido, opção "Sim", o sistema disponibiliza as<br>capacidades de hidrômetros, com situação igual a "Ativo".<br>Caso a opção tenha sido "Não", este campo fica desabilitado. |
| Indicador de Geração de<br>Débito(*) |                                                                                                    |
| Valor do Serviço(*)                  |                                                                                                    |
| Vigência do Valor do<br>Serviço(*)   |                                                                                                    |

Para obter detalhes sobre o preenchimento do campo de datas, clique no hiperlink 8027/xwiki/bin/view/AjudaGSAN/calendario.

| Indicador de Quantidade de Economias(* | ) |
|----------------------------------------|---|
| Quantidade de Economias                |   |

Economia final deve ser informado um número significativo e maior que o informado na economia inicial.

= Tela de Sucesso =

Atend - InserirValorCobrancaServico - TelaSucesso.png

= Funcionalidade dos Botões =

| =Botão         |
|----------------|
| Lupa.gif       |
| Borracha.gif   |
| Calendario.gif |

Para obter detalhes sobre o preenchimento do campo de datas, clique no hiperlink 8027/xwiki/bin/view/AjudaGSAN/calendario.

Limpar.jpg

cancelar2.jpg |alt="Inserir.png"

Clique aqui para retornar ao Menu Principal do GSAN

From: https://www.gsan.com.br/ - Base de Conhecimento de Gestão Comercial de Saneamento

Permanent link: https://www.gsan.com.br/doku.php?id=ajuda:inserir\_valor\_da\_cobranca\_do\_servico&rev=1429206590

Last update: 31/08/2017 01:11

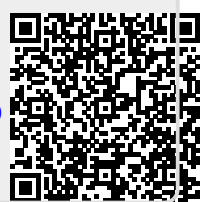